## How to Register on Neptun / Course registration

**FIRST: Wait for the system's notice via email / log in data** Registration period : 2022.01.19-2022.02.11

| netps://nost.sdaktt.nu/momenw/login.aspxrLoginName=CH10YF& | auiu=orbarara-b200-4034-899e-708b84e50559 | D V III C Neptun.Net MOME_HW X                                                           |                  | ່ຫ່າ |
|------------------------------------------------------------|-------------------------------------------|------------------------------------------------------------------------------------------|------------------|------|
| erkesztes ivezet kedvencek Eszközök Sugo                   |                                           |                                                                                          |                  |      |
|                                                            |                                           |                                                                                          |                  |      |
|                                                            |                                           | ist and Davian Budanast                                                                  |                  |      |
|                                                            | Monory-Nagy University of 7               |                                                                                          |                  |      |
|                                                            | I NEPTUN                                  |                                                                                          |                  |      |
|                                                            | Egysèges Tanulmànyi Rendszer              |                                                                                          |                  |      |
|                                                            | Student wave uniform                      |                                                                                          |                  |      |
|                                                            |                                           |                                                                                          |                  |      |
|                                                            | Login name:                               |                                                                                          |                  |      |
|                                                            | Password:                                 |                                                                                          |                  |      |
|                                                            | Login                                     |                                                                                          |                  |      |
|                                                            |                                           | Build: 455 (7/19/2018) P20180907                                                         |                  |      |
|                                                            |                                           | Supported browser:<br>Microsoft Internet Explorer 9.0+ ; Mozilla Firefox ; Google Chrome |                  |      |
|                                                            |                                           |                                                                                          |                  |      |
| Latest News                                                |                                           | Downloadable documents                                                                   | III Useful links |      |
|                                                            |                                           |                                                                                          |                  |      |
|                                                            |                                           |                                                                                          |                  |      |
|                                                            |                                           |                                                                                          |                  |      |
|                                                            |                                           |                                                                                          |                  |      |
|                                                            |                                           |                                                                                          |                  |      |
|                                                            |                                           |                                                                                          |                  |      |
|                                                            |                                           |                                                                                          |                  |      |
|                                                            |                                           |                                                                                          |                  |      |
|                                                            |                                           |                                                                                          |                  |      |
|                                                            |                                           |                                                                                          |                  |      |
|                                                            |                                           |                                                                                          |                  |      |
|                                                            |                                           |                                                                                          |                  |      |
|                                                            |                                           |                                                                                          |                  |      |
|                                                            |                                           |                                                                                          |                  |      |
|                                                            |                                           |                                                                                          |                  |      |
|                                                            |                                           |                                                                                          |                  |      |
|                                                            |                                           |                                                                                          |                  |      |

# neptun.mome.hu

|                                        |                                          |                                            | 0.04                                 |                          | - 0 ×                                          |                                    |
|----------------------------------------|------------------------------------------|--------------------------------------------|--------------------------------------|--------------------------|------------------------------------------------|------------------------------------|
| Saadvaattá Názat Kadvanadk Estközö     | nain.aspx                                |                                            | D → M C Meptun.Net MOME_HW           | 🖉 Neptun.Net MOME_HW 🛛 🗙 |                                                |                                    |
| szerkesztes Nezel Kedvencek Eszközöl   | A)(Adm. voaw2016/17/1[Eu]) timo training | 1) (Log. rol. ctarts2018.09.21.)           |                                      | Tora                     | 6 Zeursanna Cabriella, CH10YE L (00:20) Legent |                                    |
| Education Admin.                       | Neet Street                              |                                            |                                      | Card Card                |                                                |                                    |
| My data Studios Subjects               | Frame Finances Information               | Administration                             |                                      |                          |                                                | 1)                                 |
| with and stantes publicity             | Zamina i maneca information              | Enrollment/Registration                    |                                      |                          |                                                |                                    |
| 🔉 Neptun news 🤂 🔀                      | Messages                                 | Dormitory application                      |                                      |                          |                                                |                                    |
| O Student survey                       | Filters                                  | Select specialization                      | types: All messages                  |                          |                                                | <ul> <li>Adminsitration</li> </ul> |
| Neptun Student Survey 2017             |                                          | Recategorization request                   |                                      |                          |                                                | / 10////0/10/10/01                 |
| Facebook page: <u>NeptunRendszer</u>   | Message types:                           | Requests                                   |                                      |                          |                                                |                                    |
| Neptun mobile                          |                                          | Request estimation<br>Student Card request |                                      |                          |                                                | <b>F</b>                           |
| Try the free Neptun app on your        |                                          | Questionaires                              |                                      |                          |                                                | Enrollment/Re                      |
| android, Windows or iOS<br>smartphone. | Actions: New message                     | Erasmus<br>Switch studies                  |                                      |                          |                                                |                                    |
|                                        | Inbox                                    |                                            |                                      |                          | 🛅 🚊 🖈 🔎                                        |                                    |
| ⊙ Messages 🛛 🕅 🗙                       | Actions: Delete                          |                                            |                                      |                          | 1 Page size 20 V                               |                                    |
| Inbox (5)                              | Delete                                   |                                            |                                      |                          |                                                |                                    |
| Sent messages                          | Sender                                   |                                            | Subject                              | Receive                  | date (*)                                       |                                    |
| Settings                               | System message                           |                                            | Tanulmányi státusz változás képzésen | 8/31/2                   | 018 11:50:59 AM                                |                                    |
| ♥ Directory                            | MOME TIOK                                |                                            | Indul a Neptuni                      | 8/2//2                   | 018 3:1/:25 PM                                 |                                    |
|                                        | Alaiandro Mavoria                        |                                            |                                      | 8/25/2                   | 018 1:22:08 PM                                 |                                    |
| ○ Favourite functions                  | Alajandro Mayoria                        |                                            | Indul a NEPTUN!                      | 8/25/2                   | 018 1:18:00 PM                                 |                                    |
|                                        | Number of results:1-5/5 (16 ms)          |                                            |                                      |                          | Actions: Delete                                |                                    |
|                                        |                                          |                                            |                                      |                          |                                                |                                    |
| Calendar 🚱 🗙                           |                                          |                                            |                                      |                          |                                                |                                    |
| September 2018                         |                                          |                                            |                                      |                          |                                                |                                    |
| Su Mo Tu We Th Fr Sa                   |                                          |                                            |                                      |                          |                                                |                                    |
| 26 27 28 29 30 31 1<br>2 3 4 5 6 7 8   |                                          |                                            |                                      |                          | $\checkmark$                                   |                                    |
| 🔺 😁 📑 🗖                                |                                          |                                            |                                      |                          | <b>■ ₽</b> 10:50                               |                                    |

ent/Registration

| 📓 Neptun.Net MOME_HW 🛛 🗙                                                                                                    | +                                                                                                    |                                                                                                    |                                    |                 |           |                       | _ <b>_</b> ×                   |
|----------------------------------------------------------------------------------------------------|----------------------------------------------------------------------------------------------------|----------------------------------------------------------------------------------------------------|------------------------------------|-----------------|-----------|-----------------------|--------------------------------|
| -) > C @                                                                                                    | https://host. <b>sdakft.hu</b> /r                                                                                                    | nomehw/main.aspx                                                                                                    | ?ismenuclick=true&ctrl=1401        |                 | ··· 🛛 🕁 🔇 | Q. Keresés            | III\ 🗉 💿 🚍                     |
| Training   Photography - BA/BSc(FO)                                                                                                    | [_BA)(Adm. year:2016/17/                                                                                                    | 1[Full-time trainin                                                                                                    | ng]) (Leg. rel. start:2018.08.31.) |                 |           | Teszó Zsuzsanna Gabri | ella - CH10YF   (09:30) Logout |
| Education Admin.                                                                                                    | ndszer<br>11 Meet Street                                                                                                    |                                                                                                    |                                    |                 | Ċ         |                       |                                |
| My data Studies Subjects                                                                                                    | Exams Finances                                                                                                    | Information                                                                                                    | Administration                     |                 |           |                       |                                |
| 🔾 🔿 Neptun news 🥳 🔀                                                                                                    | > Enrollment/Regi                                                                                                    | stration                                                                                                    |                                    |                 |           |                       |                                |
| Student survey                                                                                                    |                                                                                                    | Filters                                                                                                    |                                    | Only active: No |           |                       |                                |
| Neptun Student Survey 2017<br>results can be found on our<br>Facebook page: <u>NeptunRendszer</u>                                                                                                    | Only active:                                                                                                    |                                                                                                    |                                    |                 |           |                       |                                |
| Neptun mobile<br>Try the free Neptun app on your<br>Android, Windows or iOS<br>smartphone.                                                                                                    | Actions: Add to favourite Registration/Enrollme                                                                                                    | es<br>nt applications                                                                                                    |                                    |                 |           |                       | n 🖷 🐮 🥐                        |
| ⊙ Messages 😥 🔀                                                                                                    | Training                                                                                                    | $\subset$                                                                                                    | Admission year 🔽                   | Term            | Status    | Term status           | Enroll                         |
| Inbox (11)                                                                                                    | Photography                                                                                                    |                                                                                                    | 2016/17/1                          | 2017/18/1       | Accepted  | Undetermined          | View registration request      |
| Settings                                                                                                    | Photography                                                                                                    | http://dx.dataftu/uronomin/unoglomenue/information (1997) (1997) |                                    |                 |           |                       |                                |
| Directory                                                                                                    | Ale de la contract de la contract | •                                                                                                    |                                    |                 |           |                       |                                |
|                                                                                                    |                                                                                                    |                                                                                                    |                                    |                 |           |                       |                                |
| ○ Favourite functions <b>②</b> ≥                                                                                                    | Number of results:1-5/5 (                                                                                                    | 234 ms)                                                                                                    | 2016/1//1                          | 2010/1//1       | Accepted  | Enrolled              |                                |
|                                                                                                    |                                                                                                    |                                                                                                    |                                    |                 |           |                       |                                |
| 🔾 Calendar 🛛 🐼 🔀                                                                                                    |                                                                                                    |                                                                                                    |                                    |                 |           |                       |                                |
| H         K         Sze         Cs         P         Szo         V           27         28         29         30         31         1         2           3         4         5         6         7         8         9 |                                                                                                    |                                                                                                    |                                    |                 |           |                       |                                |
| 6 🚞 🗂 🚺                                                                                                    |                                                                                                    |                                                                                                    |                                    |                 |           |                       | ▲ 📭 😭 11:25                    |

Choose your **Term (2021/22/II)** and click on **+** at the end of the line. Pick **Enroll** menu, and set your **semester's status (Active or Passive) Hint:** by clicking on Term you may list your semesters.

| 🛃 Neptun.Net MOME_HW                                                                                                    | ×                      | +                                                                                        |                     |                                                     |                                                                           |                                         |                                        | - 🗆 ×             |
|----------------------------------------------------------------------------------------------------|------------------------|------------------------------------------------------------------------------------------|---------------------|-----------------------------------------------------|---------------------------------------------------------------------------|-----------------------------------------|----------------------------------------|-------------------|
| $ ightarrow$ C $rac{1}{2}$                                                                                                    | (j                     | ) 🔒 https://host. <b>sdakft.hu</b> ,                                                     | /momehw/main.asp    | x?ismenuclick=true&ctrl=0303                        |                                                                           | 🚥 💟 🏠 🔍 Keresés                         |                                        | \ □ ⓒ =           |
| raining   Photography - E                                                                                                    | BA/BSc(FOT             | _BA)(Adm. year:2016/17                                                                   | /1[Full-time traini | ing]) (Leg. rel. start:2018.08.31.)                 |                                                                           | Tes                                     | zó Zsuzsanna Gabriella - CH10YF   (08: | 32) Logout        |
| Education Admin.                                                                                                    | PTU<br>Tanulmányi Rend | n Meet Street                                                                            |                     |                                                     |                                                                           | Can Can Can Can Can Can Can Can Can Can |                                        |                   |
| My data Studies                                                                                                    | Subjects               | Exams Finances                                                                           | Information         | Administration                                      |                                                                           |                                         |                                        |                   |
| ○ Neptun news                                                                                                    | Registered             | subjects                                                                                 | ect                 |                                                     |                                                                           |                                         |                                        |                   |
| O Student survey                                                                                                    | Register for           | r subject                                                                                | _                   |                                                     |                                                                           |                                         |                                        |                   |
| Neptun Student Survey<br>results can be found on<br>Facebook page: <u>Neptun</u>                                                                            | Tasks<br>Offered gra   | ades                                                                                     | rerms: 2018/19/     | /1, Subject type: Subjects from curricu             | lum, Curriculums: All, Subject group: All, Language: Al                   | 1                                       |                                        |                   |
| Neptun mobile<br>Try the free Neptun app<br>Android, Windows or iOS                                                                                         | on your                | ♦ Subject type:                                                                          |                     | Subjects from curriculum<br>Other elective subjects | <ul> <li>Curriculums:</li> <li>Subject group:</li> </ul>                  | All                                     | <b>~</b>                               |                   |
| smartphone.                                                                                                    |                        | <ul> <li>♦ Subject name:</li> <li>♦ Subject code:</li> <li>♦ Course lecturer:</li> </ul> | $\backslash$        |                                                     | <ul> <li>Language:</li> <li>Period start:</li> <li>Period end:</li> </ul> | All Monday Monday                       | <b>~</b>                               |                   |
| <ul> <li>Messages</li> <li>Inbox (11)</li> </ul>                                                                                                    | <b>2</b> ×             | Course code:      Actions: Add to favouri                                                | tes Class schedu    | List subjects                                       |                                                                           |                                         |                                        |                   |
| <ul> <li>Sent messages</li> <li>Settings</li> <li>Directory</li> </ul>                                                                                      |                        |                                                                                          |                     |                                                     |                                                                           |                                         |                                        |                   |
| • Favourite functions                                                                                                    | <b>9</b> ×             |                                                                                          |                     |                                                     |                                                                           |                                         |                                        |                   |
|                                                                                                    |                        |                                                                                          |                     |                                                     |                                                                           |                                         |                                        |                   |
| Calendar<br>September 2018                                                                                                    | 8                      |                                                                                          |                     |                                                     |                                                                           |                                         |                                        |                   |
| Su         Mo         Tu         We         Th           26         27         28         29         30           2         3         4         5         6 | Fr Sa<br>31 1<br>7 8   |                                                                                          |                     |                                                     |                                                                           |                                         |                                        |                   |
| (2 🚞 🔮                                                                                                    | ] 🜔                    |                                                                                          |                     |                                                     |                                                                           |                                         |                                        | ▲ 🖿 😭 11<br>2018. |

2) Course Registration: Go to Subjects / Register for subjects menu and click on List subjects button. Mind your Term.

| C 🛈 🤇                                                                                                    | → https://host. <b>sdakft.hu</b> /momehw/main.aspx?ismenuclick=true&ctrl=0303                                                                                                    |                          |                                                                                                    |                                                                                                    | 💟 🏠 🔍 Keresés           |                            |                                                                                          |                          |                                                                         | III\ 🗊          | G |
|----------------------------------------------------------------------------------------------------|----------------------------------------------------------------------------------------------------|--------------------------|----------------------------------------------------------------------------------------------------|----------------------------------------------------------------------------------------------------|-------------------------|----------------------------|------------------------------------------------------------------------------------------|--------------------------|-------------------------------------------------------------------------|-----------------|---|
|                                                                                                    |                                                                                                    |                          |                                                                                                    |                                                                                                    |                         |                            |                                                                                          |                          |                                                                         |                 |   |
| tudent survey                                                                                               | Filters Terms: 2018/19/1, Subject type: Subjects from curriculum, Curriculums: All, Subject group: All, Language: All                                                                                                    |                          |                                                                                                    |                                                                                                    |                         |                            |                                                                                          |                          |                                                                         |                 |   |
| n Student Survey 2017<br>s can be found on our                                                              |                                                                                                    |                          |                                                                                                    |                                                                                                    |                         |                            |                                                                                          |                          |                                                                         |                 | - |
| book page: <u>NeptunRendszer</u>                                                                            | <ul> <li>Subjects currently offered only:</li> <li>Terms:</li> </ul>                                                                                                    | 2018/19/1                |                                                                                                    |                                                                                                    |                         |                            |                                                                                          |                          |                                                                         |                 |   |
| ın mobile                                                                                                   | Subject type:                                                                                                    | Subjects from curriculum |                                                                                                    | Curriculums:                                                                                                    | All                     |                            |                                                                                          | ¥                        |                                                                         |                 |   |
| e free Neptun app on your                                                                                   |                                                                                                    | Other elective subjects  |                                                                                                    |                                                                                                    |                         |                            |                                                                                          |                          |                                                                         |                 |   |
| phone.                                                                                                    | Subject name:                                                                                                    |                          |                                                                                                    | <ul> <li>Subject group:</li> <li>Language:</li> </ul>                                                                                                    | All                     |                            |                                                                                          | ~                        |                                                                         |                 |   |
|                                                                                                    | Subject code:                                                                                                    |                          |                                                                                                    | Period start:                                                                                                    | 🗌 Monday 🗸 🗸            |                            |                                                                                          |                          |                                                                         |                 |   |
|                                                                                                    | Course lecturer:                                                                                                    |                          |                                                                                                    | Period end:                                                                                                    | Monday 🗸                |                            |                                                                                          |                          |                                                                         |                 |   |
| essages 💋 🔀                                                                                                 | Ourse code:                                                                                                    |                          |                                                                                                    |                                                                                                    |                         |                            |                                                                                          |                          |                                                                         |                 |   |
|                                                                                                    |                                                                                                    | List subjects            |                                                                                                    |                                                                                                    |                         |                            |                                                                                          |                          |                                                                         |                 |   |
| IDOX (11)                                                                                                   | Actions: Add to favourites Class schedule                                                                                                    | e planner                |                                                                                                    |                                                                                                    |                         |                            |                                                                                          |                          |                                                                         |                 |   |
| ettings                                                                                                    |                                                                                                    |                          |                                                                                                    |                                                                                                    |                         |                            |                                                                                          |                          | 23                                                                      | a. 🔺            | 0 |
| rectory                                                                                                    | Subjects from curriculum 2018/19/1(All)                                                                                                    |                          |                                                                                                    |                                                                                                    |                         |                            |                                                                                          |                          |                                                                         | 🗏 🗡 4           | P |
|                                                                                                    |                                                                                                    |                          |                                                                                                    |                                                                                                    |                         |                            |                                                                                          |                          |                                                                         |                 |   |
|                                                                                                    |                                                                                                    |                          |                                                                                                    |                                                                                                    |                         |                            |                                                                                          |                          |                                                                         | Page size 200   | ~ |
| vourite functions 🛛 😥 🔀                                                                                     | Subject name                                                                                                    |                          | Subject code                                                                                           | Subject group name                                                                                                    | Number Recommended term | Credi                      | t Subject<br>type                                                                        | Notes Fulfilled Register | red Register for subject                                                | Waiting<br>list |   |
|                                                                                                    | Physical Education                                                                                                    |                          | 129-40-10-13                                                                                           | Physical Education                                                                                                    |                         | 2                          | Not<br>provided                                                                          |                          | Register                                                                |                 | • |
|                                                                                                    | Internship 1                                                                                                    |                          | 122-50-01                                                                                              | Szakmai gyakorlatok                                                                                                    |                         | 5                          | Obligatory                                                                               |                          | Register                                                                |                 |   |
|                                                                                                    | Art Workshop: Media - Film Dramaturgy 1                                                                                                    |                          | 122-40-81-07-#2                                                                                        | Photography : Specific Topics                                                                                                    |                         | 0                          | Optional                                                                                 |                          | Register                                                                |                 |   |
|                                                                                                    | Photography - Special Themes - Special Studi                                                                                                    | io Practice              | 122-40-81-06                                                                                           | Photography : Specific Topics                                                                                                    |                         | 0                          | Optional                                                                                 |                          | Register                                                                |                 | • |
| alendar 😥 🔀                                                                                                 | Physical Education                                                                                                    |                          | 129-40-10-02-#4                                                                                        | Physical Education                                                                                                    |                         | 2                          | Not                                                                                      |                          | Register                                                                |                 | Ð |
| September 2018                                                                                              | Actual Questions of Art- and Design History 1                                                                                                    |                          | K129-32-10-03                                                                                          | Actual Questions of Art- and Design History 1                                                                                                    |                         | 2                          | Not                                                                                      |                          | Register                                                                |                 | • |
| Mo Tu We Th Fr Sa                                                                                           | Physical Education                                                                                                    |                          | 129-40-10-14-#2                                                                                        | Physical Education                                                                                                    |                         | 2                          | Not                                                                                      |                          | Register                                                                |                 | ÷ |
| 3 4 5 6 7 8                                                                                                 | Fotográfia szaktörténet 2.                                                                                                    |                          | 122-21-06                                                                                              | Szakelmélet                                                                                                    | 3                       | 4                          | Obligatory                                                                               |                          | Register                                                                |                 |   |
| <b>10</b> 11 12 13 14 15<br>17 18 19 20 21 22                                                               | Physical Education                                                                                                    |                          | 129-40-10-10-#1                                                                                        | Physical Education                                                                                                    |                         | 2                          | Not                                                                                      | /                        | Register                                                                |                 | ÷ |
| 24 25 26 27 28 29                                                                                           | Iconography/Studies in art history: special top                                                                                                    | pics                     | 129-32-08-C-#1                                                                                         | Art History: Specific Topics                                                                                                    |                         | 2                          | Not                                                                                      |                          | Register                                                                |                 | ٠ |
| 1 2 3 4 5 6                                                                                                 | Social design/The economic context of art and                                                                                                    | <u>d design</u>          | 129-33-13-02-#1                                                                                        | Current Issues of Social and Economic                                                                                                    |                         | 4                          | Not                                                                                      |                          | Register                                                                |                 | ٠ |
|                                                                                                    |                                                                                                    |                          | 122-21-05                                                                                              | Szakelmélet                                                                                                    | 2                       | 4                          | Obligatory                                                                               |                          | Register                                                                |                 | 8 |
| asses 🗹 Exams                                                                                               | Fotográfia szaktörténet 1.                                                                                                    |                          | 122-21-03                                                                                              |                                                                                                    |                         | 4                          | Obligatory                                                                               |                          | Register                                                                |                 |   |
| asses ⊠Exams<br>eetings ⊠Tasks<br>ibscription lists                                                         | Fotográfia szaktörténet 1.<br>Fotográfia specifikumok 1.                                                                                                    |                          | 122-22-03                                                                                              | Szakági ismeretek                                                                                                    | 3                       | **                         | Jobligatory                                                                              |                          |                                                                         |                 |   |
| asses 🗹 Exams<br>etings 🗹 Tasks<br>bscription lists<br>nsultations                                          | Fotográfia szaktörténet 1.<br>Fotográfia specifikumok 1.<br>Fundamentals in Social Sciences                                                                                                    |                          | 122-22-01<br>129-20-05te                                                                               | Szakági ismeretek<br>Szakmai törzsmodul - Elméleti tárgyak                                                                                                    | 3                       | 2                          | Obligatory                                                                               |                          | Register                                                                |                 |   |
| Isses DExams<br>etings DTasks<br>oscription lists<br>nsultations<br>ns: 2 Calendar export                   | Fotográfia szaktörténet 1.<br>Fotográfia specifikumok 1.<br>Fundamentals in Social Sciences<br>Creative Writing/ Current Problems in Philoso                                                                                                    | phy and Communication 1  | 122-22-01<br>129-20-05te<br>129-31-09-03-#3                                                            | Szakági ismeretek<br>Szakmai törzsmodul - Elméleti tárgyak<br>Actual Questions of Philosophy and                                                                                                    | 3                       | 4<br>2<br>2                | Obligatory<br>Not                                                                        |                          | <u>Register</u><br><u>Register</u>                                      |                 | 0 |
| asses Exams<br>etings Trasks<br>bscription lists<br>nsultations<br>Calendar export                          | Fotográfia szaktörténet 1.<br>Fotográfia specifikumok 1.<br>Fundamentals in Social Sciences<br>Creative Writing/ Current Problems in Philoso<br>Chronological Art History                                                                                      | phy and Communication 1  | 122-22-03<br>122-22-01<br>129-20-05te<br>129-31-09-03-#3<br>129-20-01te                                | Szakági ismeretek<br>Szakmai törzsmodul - Elméleti tárgyak<br>Actual Questions of Philosophy and<br>Communication Science 1<br>Szakmai törzsmodul - Elméleti táravak                                                                               | 3 0 1                   | *<br>2<br>2<br>4           | Obligatory<br>Not<br>provided<br>Obligatory                                              |                          | <u>Register</u><br><u>Register</u><br>Register                          |                 | 8 |
| asses Exams<br>etings Tasks<br>becription lists<br>noultations<br>calendar export<br>vourite forums 22 X    | Fotográfia szektörténet 1.<br>Fotográfia szecifikumok 1.<br>Fundamentals in Social Sciences<br>Creative Writing/ Current Problems in Philoso<br>Chronological Art History<br>Physical Education                                                                | phy and Communication 1  | 122-22-01<br>129-20-05te<br>129-31-09-03-#3<br>129-20-01te<br>129-40-10-09                             | Szakági ismeretek<br>Szakmai törzsmodul - Elméleti tárgyak<br>Actual Questions of Philosophy and<br>Communication Science 1<br>Szakmai törzsmodul - Elméleti tárgyak<br>Physical Education                                                         | 3<br>0<br>1             | 4<br>2<br>2<br>4<br>2      | Obligatory<br>Not<br>provided<br>Obligatory<br>Not                                       |                          | Register<br>Register<br>Register                                        |                 | 0 |
| asses Exams<br>tetings Tasks<br>ubscription lists<br>nons: Calendar export<br>avourite forums 22 X          | Fotográfia szektörténet 1.<br>Fotográfia szecifikumok 1.<br>Fundamentals in Social Sciences<br>Creative Writing/ Current Problems in Philoso<br>Chronological Art History<br>Physical Education<br>Animation Production                                        | phy and Communication 1  | 122-22-01<br>129-20-05te<br>129-31-09-03-#3<br>129-20-01te<br>129-40-10-09<br>122-30-01                | Szakági ismeretek<br>Szakmai törzsmodul - Elméleti tárgyak<br>Actual Questions of Philosophy and<br>Communication Science 1<br>Szakmai törzsmodul - Elméleti tárgyak<br>Physical Education<br>Szakági ismeretek                                    | 3 0 1 4                 | **<br>2<br>4<br>2<br>2     | Obligatory<br>Not<br>provided<br>Obligatory<br>Not<br>provided<br>Not                    |                          | Register<br>Register<br>Register<br>Register                            |                 | 0 |
| asses Exams<br>letings Tasks<br>lbscription lists<br>nosultations<br>Calendar export<br>vourite forums 22 X | Eotoaráfia szektörténet 1.<br>Eotoaráfia szecifikumok 1.<br>Fundamentals in Social Sciences<br>Creative Writina/ Current Problems in Philoso<br>Chronological Art History<br>Physical Education<br>Animation Production<br>Historical Studies: Specific Topics | phy and Communication 1  | 122-22-01<br>129-20-05te<br>129-31-09-03-#3<br>129-20-01te<br>129-40-10-09<br>122-30-01<br>129-33-07te | Szakági ismeretek<br>Szakmai törzsmodul - Elméleti tárgyak<br>Actual Questions of Philosophy and<br>Communication Science 1<br>Szakmai törzsmodul - Elméleti tárgyak<br>Physical Education<br>Szakági ismeretek<br>Társzalom, ér azdazánturlomány: | 3<br>0<br>1<br>4        | 4<br>2<br>4<br>2<br>2<br>2 | Obligatory<br>Not<br>provided<br>Obligatory<br>Not<br>provided<br>Not<br>provided<br>Not |                          | Register Register Register Register Register Register Register Register |                 |   |

Choose the subject(s) you wish to register for. Click on **Register**. **Hint**: set the page size, so you can see all the subjects available for you on one page.

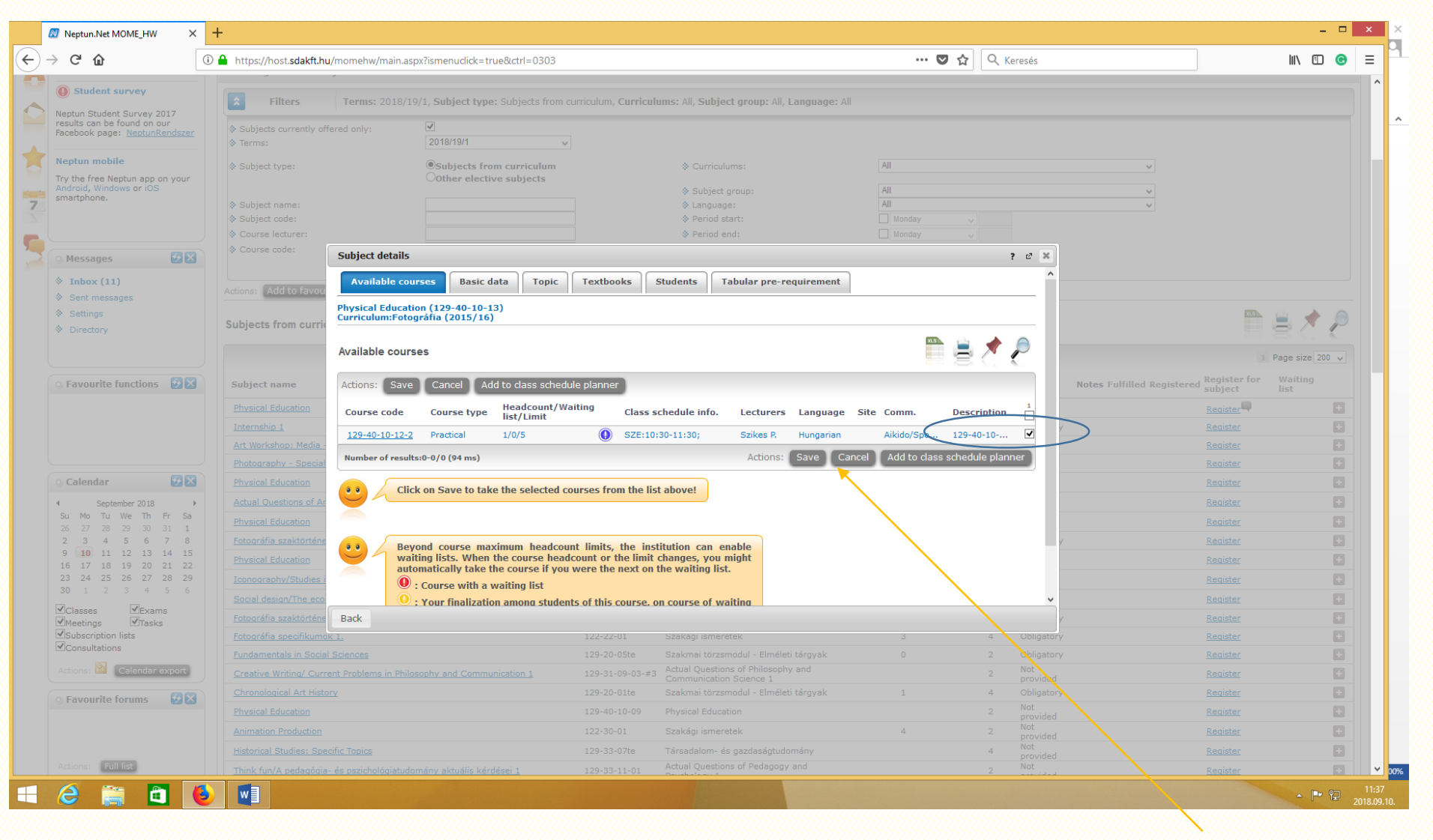

### **Course Problems:**

#### **Departement Coordinators**

Theoretical : elmeleti@mome.hu Architecture : epitesz@mome.hu Design : designint@mome.hu Media : mediaint@mome.hu

### Technical: erasmus@mome.hu

In the pop-up window, **click the little square** at the end of the line, and press **Save**. If you see 2 or more lines, it means, that there are several courses at the same time, you should choose one . Good luck ! I Deadline: 2022.02.11